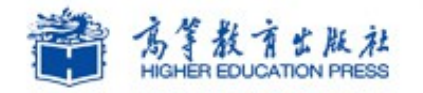

Office

## Office2010 高级应用实例教程

# 实例14:制作片头动画

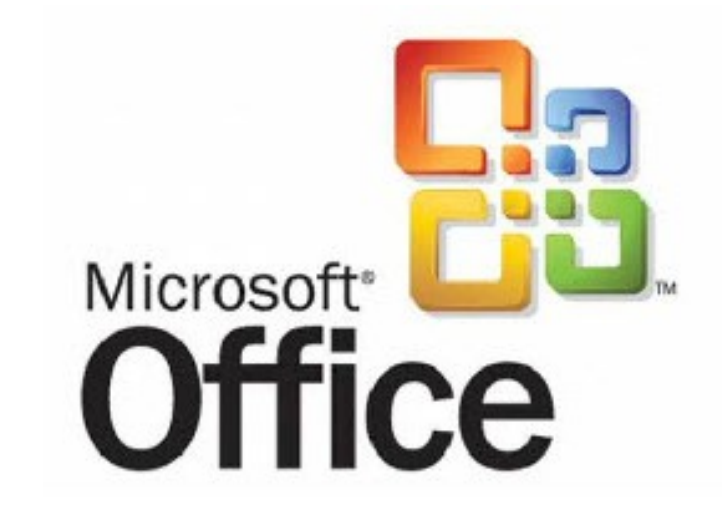

## Office2010 高级应用

学习提纲

🔰 1、实例需求

🔰 2、实例实现

🄰 3、实例小结

#### 1. 制作片头动画 - 实例需求

易百米公司公关部小王在完成创业典型实例的演示文稿后,潘总非常满意,同时潘总那个提出最好能制作一个动感的片头动画,动画要简约、大气。小王利用 PowerPoint2010 的动画功能,很快完成了此项工作。

案例效果:

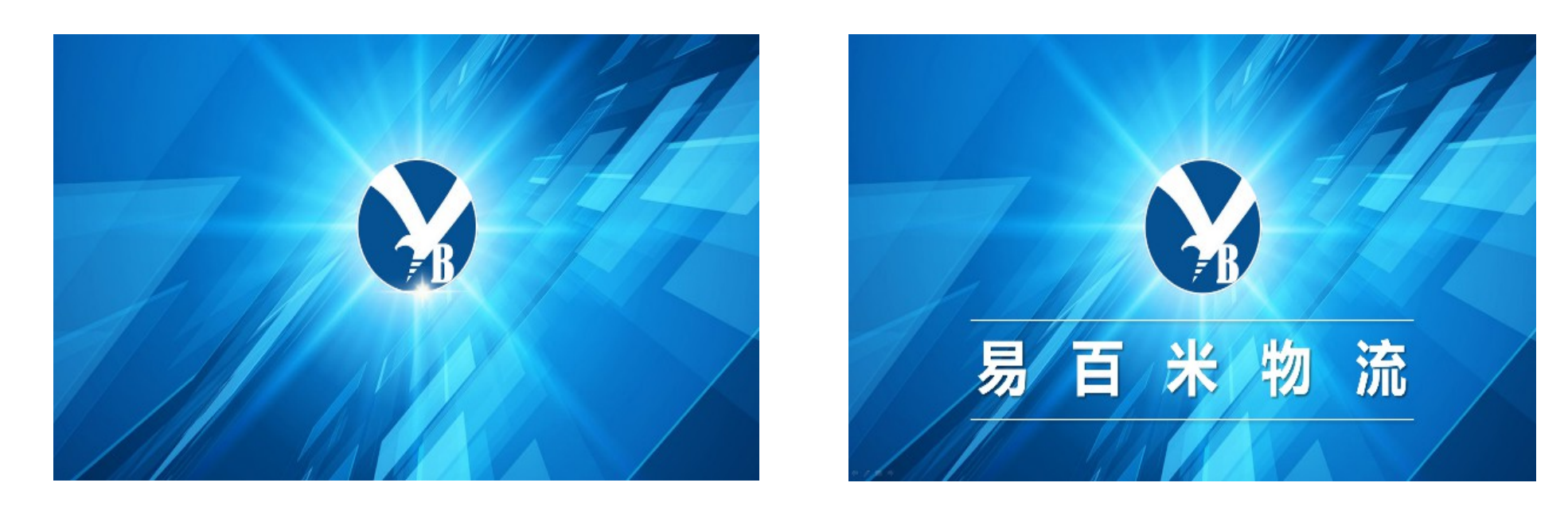

#### 2. 制作片头动画 - 实例实现

## 1、插入文本、图片、背景音乐相关元素 插入文本、图片、背景音乐相关元素方法如下: 1)插入文本、图形元素后调整大小及位置,执行"插入"→"音频"→"文件中的音频"命令,弹出"插入音频"对话框,选择素材文件夹中的"背景音乐.wav",调整插入所有元素的位置 2)点击,在"音频工具"选项卡中,点击"播放"。在"音频选项"功能组中,将音频触发 "开始"选项中选择"自动"。

| P   🛃         | ן שי דע  ≂           |           |                   |                                 |                             |     |        |             | 音频                              | Τ <u>具</u>   |                                     |                   |  |
|---------------|----------------------|-----------|-------------------|---------------------------------|-----------------------------|-----|--------|-------------|---------------------------------|--------------|-------------------------------------|-------------------|--|
| 文件            | 开始                   | 插入        | 设计                | 切换                              | 动画                          | 幻灯  | †放映    | 审阅          | 视图                              | 新建选项卡        | 格式                                  | 播放                |  |
| ▶<br>播放<br>预覧 | ● <b>●</b><br>添加书签 計 | ■除书签<br>瓷 | <b>ジン</b><br>剪裁音频 | 淡化持续<br>新淡/<br>新淡/<br>新淡出<br>編編 | e时间<br>(: 00.00<br>出: 00.00 | 4 7 | ▲ 音量 ▼ | ▶ 开始: □ 放映時 | 自动(A)<br>自动(A)<br>单击时(C<br>跨幻灯片 | ▼<br>)<br>播放 | <ul> <li>循环</li> <li>描完)</li> </ul> | 審放 , 直到停止<br>返回开头 |  |

操作 演示

### 2. 制作片头动画 - 实例实现

2、动画的构思设计

#### 动画的构思设计方法如下:

依据图中的图像元素,现构思各个元素的入场动画顺序,同时播放背景音乐,动画的构思结构。

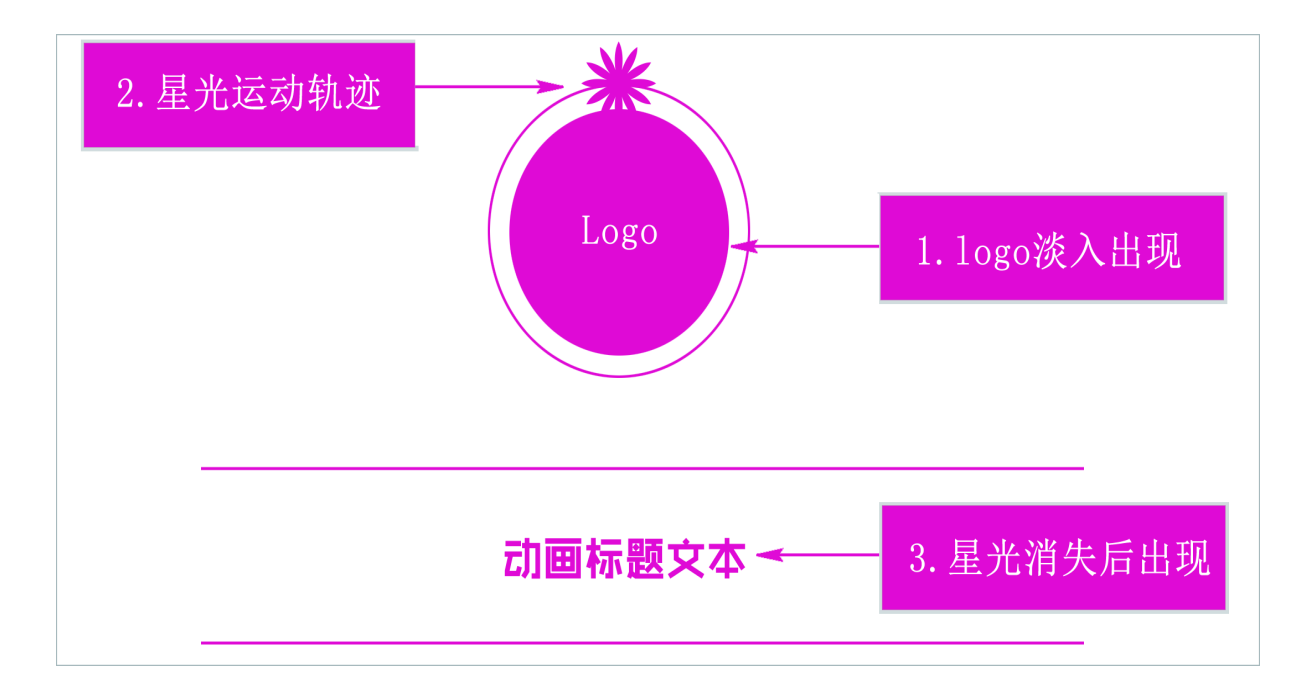

3、制作入场动画

制作入场动画方法如下:

1)选择图片"logo.png",点击"动画"选显卡,设置动画为"淡出"。

2)选择"星光.png"图片,点击"动画"选项卡,设置动画为"淡出"。再点击"添加动画",选择"动作路径"组中的"形状"。

3)将路径动画的大小调整与 logo 大小一致,将路径动画的起止点调整到"星光.png"的位<sup>罩</sup>)点击"动画"选项卡,在"高级动画"选项组中选择"动画窗格"。将"logo.png"淡 出动画触发方式"开始"设置为"与上一动画同时",将"星光.png"淡出动画和路径动画 触发方式"开始"设置为"与上一动画同时",将"延迟"设置为"0.5秒"。

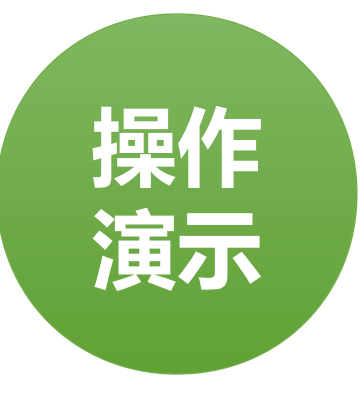

#### 2. 制作片头动画 - 实例实现

3、制作入场动画

制作入场动画方法如下:

5) 在"星光.png"路径动画后让其消失,选择"星光.png"图片。再点击"添加动画",选择"退出"组中的"淡出"。

6) 再次点击"添加动画",选择"强调"组中的"放大/缩小",将效果选择为"巨大"。 将退出动画和强调动画的触发方式"开始"设置为"与上一动画同时"。将延迟时间设置在星 光路径动画结束之后,设置延迟时间为"2.5秒"。

7) Logo 部分动画播放结束后,文字部分出场。设置文字上下两条直线形状,动画为"淡出"。将淡出动画的触发方式"开始"设置为"与上一动画同时"将"延迟时间"设置为"3 秒")选择文字,将单击"动画"选项卡,在下拉菜单中选择"更多进入效果",将动画设置为"曲线向上"。

9)将文字动画的触发方式"开始"设置为"与上一动画同时",将"延迟时间"置为"3秒"。

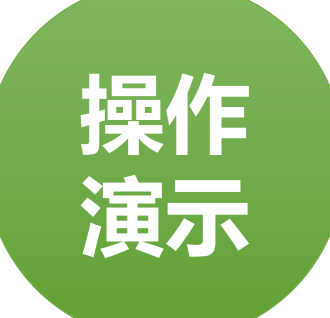

#### 4、输出片头动画视频

#### 输出片头动画视频方法如下:

片头制作完成后,可以保存为.pptx 演示文稿文件,用 PowerPoint 打开。也可以保存为.wmv 格式的视频文件,用视频播放器打开。保存为.wmv 格式视频文件具体方法如下。 点击"文件"→"另存为"命令,设置保存类型为"Windows Media 视频(\*.wmv)",填 写文件名即可

| 」另存为<br>○)(○) □ <mark>] 《</mark> 桌                                                        | 1面 ▶ 素材与源文件 ▶ 实          | 例14 🕨    |                         |                  | ▼ <b>4</b> 9 /# | 雲 实例14 |              | <u>ک</u> |
|-------------------------------------------------------------------------------------------|--------------------------|----------|-------------------------|------------------|-----------------|--------|--------------|----------|
| 组织 ▼ 新建文                                                                                  | 件夹                       |          |                         |                  |                 |        | 855 <b>-</b> | 0        |
| <ul> <li>Microsoft Pow</li> <li>位職実</li> <li>下載</li> <li>重員面</li> <li>2)最近访问的位</li> </ul> | verl ▲ 名称                | *        | 修改日期<br>2016/6/12 12:49 | <u>类型</u><br>文件夹 | 大小              |        |              |          |
| 文件名(N):                                                                                   | 企业片头动画.wmv               |          |                         |                  |                 |        |              |          |
| 保存类型(工):                                                                                  | Windows Media 视频 (*.wmv) |          |                         |                  |                 |        |              |          |
| 作者:                                                                                       | VicPum                   | 标记: 添加标记 |                         | 标题: Pc           |                 |        |              |          |
| ● 隐藏文件夹                                                                                   |                          |          |                         |                  | IQU •           | 保存(S)  | 取消           |          |

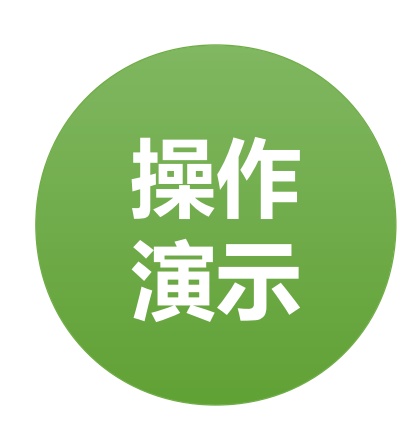

#### 3. 制作片头动画 - 实例小结

实例小结

通过本实例中动画的制作,体验了 PPT 中动画的设计原则、动画效果、 PPT 片头的输出等。实际 操作中要恰当的选取片头动画的制作策略,片头动画中素材质量要高,高分辨率,格式恰当,片 头的制作要能举一反三,不断创新。

注意事项

- 1、 PPT 动画的分类。
- 2、动画的衔接、叠加与组合。
- 3、综合实例手机滑屏动画演示讲解。

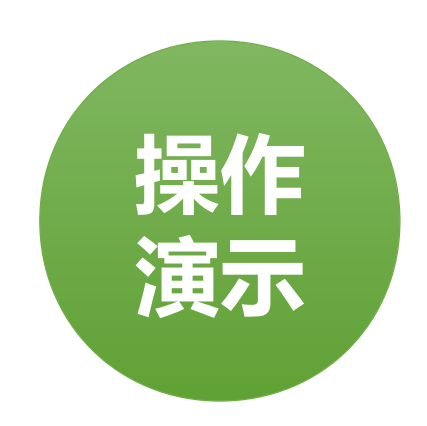

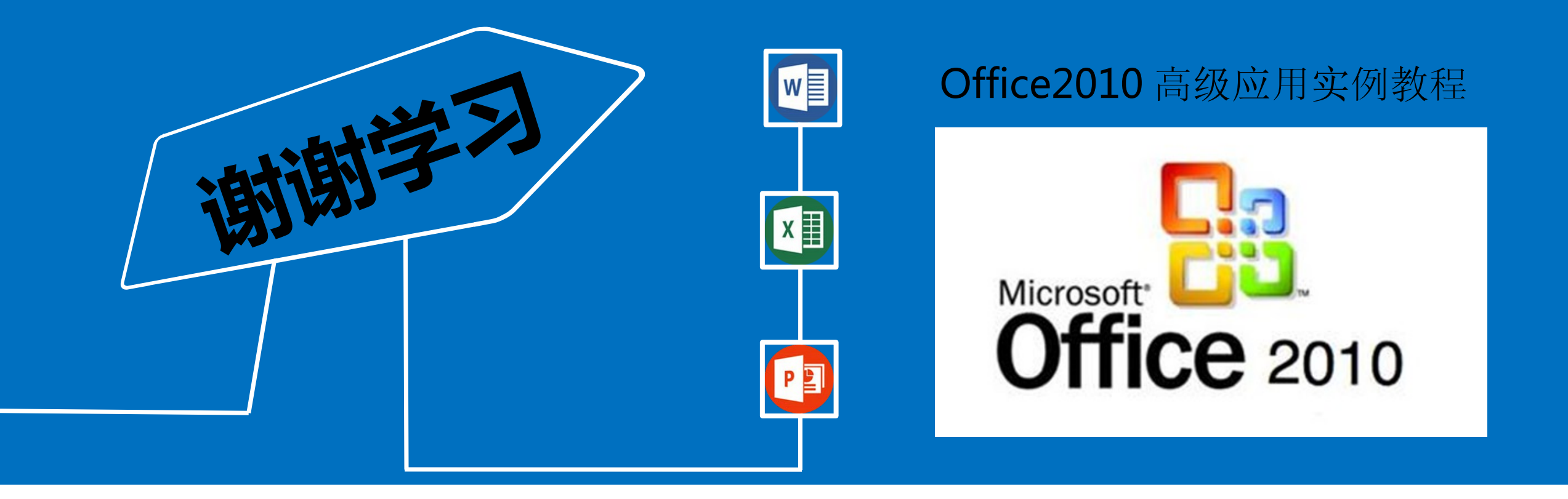